## **Exportation des données depuis Pronote**

#### <u>1 – Export des données de Pronote</u>

 $\rightarrow$  L'export des données pour le LSU depuis Pronote est accessible via le menu

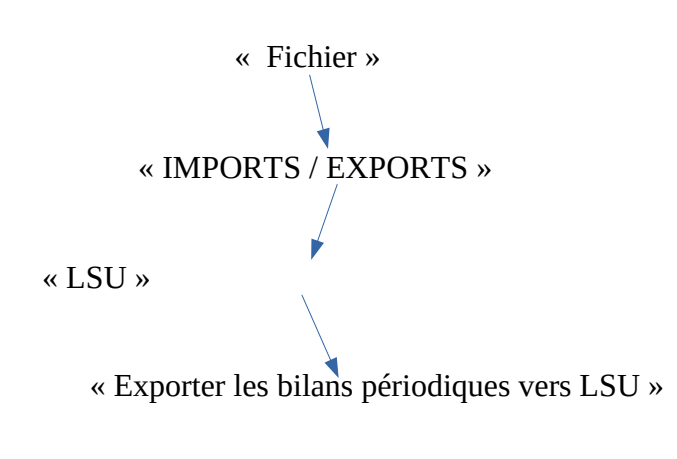

| Créer une copie de la base                               | ion Vers                                       | LSU 🤦         |           |             |       |                     |
|----------------------------------------------------------|------------------------------------------------|---------------|-----------|-------------|-------|---------------------|
| Archiver et compacter la base                            |                                                |               |           | _           | -     |                     |
| Prénarer l'année suivante                                | cher unique                                    | ement les     | élèves i  | non export  | ables |                     |
| Consultario a hora anno intería una consta               | Tri 2                                          |               |           |             |       |                     |
| Consulter une base enregistree sur ce poste              | Matières non Autres don                        |               |           |             |       |                     |
| IMPORTS / EXPORTS                                        | Classe                                         | MEF           | Pos.      | Code        | Elts  | Appreciation g      |
| SIECLE                                                   |                                                | SPPRU         | Avec      | 1/12        |       | Los résultats on    |
| STSWEB .                                                 | YAPANA                                         | GEME          | Avec      | 1/10        |       | Elève sérieux er    |
| EDT 2013/2014/2015/2016                                  | LAMBOYANT                                      | 3EME          | Avec      | 1/11        |       | Un trimestre en     |
| Autres EDT                                               | OMARIN                                         | 6EME          | Avec      | 1/10        |       | Les résultats so    |
| HYPERPLANNING                                            | ANNELLE                                        | 5G            | Avec      | 1/11        |       | Résultats moyer     |
| PRONOTE                                                  | LAMBOYANT                                      | 3EME          | Avec      | 1/11        |       | L'ensemble est      |
| HEBERGEMENT DE PRONOTE                                   | NIS                                            | 5G            | Avec      | 1/11        |       | Maëlle est une é    |
| LSL/LSU/ADMISSION POST-BAC/OBII                          | Exporte                                        | er les livret | s scolair | es vers LSL |       | S                   |
| AUTRES APPLICATIFS                                       | Exporter les bulletins vers LSU                |               |           |             |       |                     |
| Socles ENT                                               | Exporter les données vers ADMISSION POST-BAC a |               |           |             |       |                     |
| Autres imports/exports                                   | <ul> <li>Récupérer des compétences</li> </ul>  |               |           |             |       |                     |
| Administration des utilisateurs                          | ANNELLE                                        | 56            | Avec      | 1/11        |       | Tres pons result    |
| Liste des sauveenstes                                    | METHYSTE                                       | 4G            | Avec      | 1/11        |       | Ton potentiel est   |
| Liste des sauvegardes                                    | ANILLE                                         | 6EME          | Avec      | 1/10        |       | Dans l'ensemble     |
| Utilitaires D                                            | AFRAN                                          | 5G            | Avec      | 1/11        |       | Les compétence      |
| Changer de connexion                                     | ANNELLE                                        | 5G            | Avec      | 1/11        |       |                     |
| Passer en mode conseil de classe                         | AUHINIA                                        | SPPRO         | Avec      | 1/12        |       | vous avez touri     |
| lanariman Christia                                       |                                                | 6C SC         | Avec      | 1/10        |       | Désultate mover     |
| Implimer                                                 | OMARIN                                         | GEME          | Avec      | 1/10        |       | Les résultats noyer |
| imprimer le formulaire d'inscription pour l'envoi de SMS | ANNELLE                                        | 5G            | Avec      | 1/11        |       | Bon trimestre.cc    |
| Fermer la base                                           | ACARANDA                                       | 3EME          | Avec      | 1/11        |       | Léa a acquis la     |
|                                                          |                                                |               |           |             |       |                     |

→ Choisissez la période (cf N° 1 image ci-dessous), la (ou les) classes à exporter (Cf N° 2 image ci-dessous) Pour le premier export nous vous conseillons de ne sélectionner qu'une seule classe, pour les suivants, privilégiez un export par niveau.

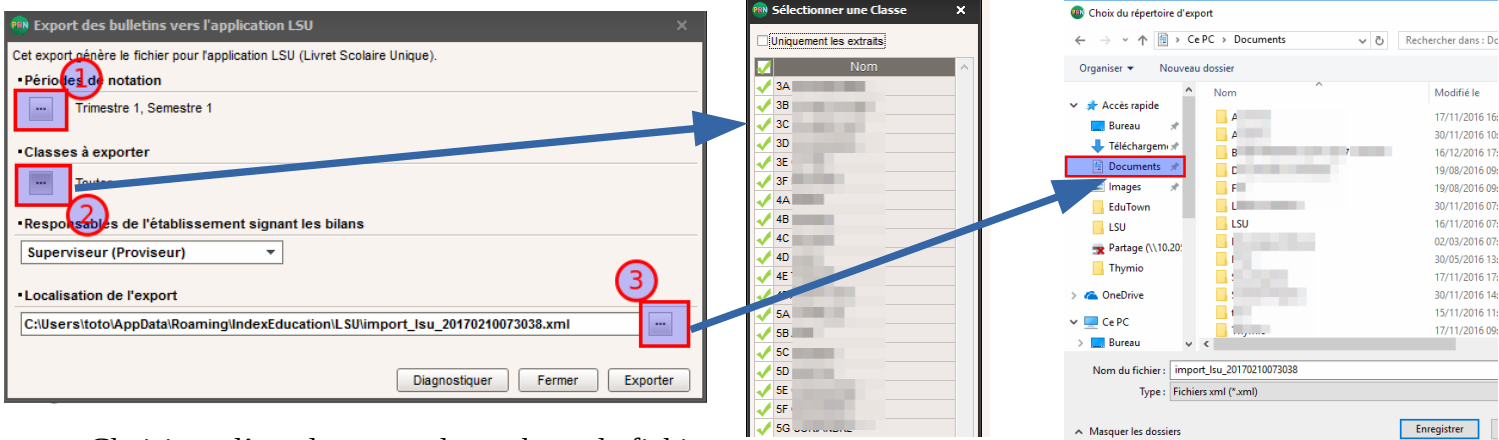

 $\rightarrow$  Choisissez l'emplacement de stockage du fichier d'export (cf N° 3 image ci-dessus) (par exemple le dossier « Documents »)

 $\rightarrow$  Une fenêtre de confirmation des exports apparaît et vous donne un résumé de ce qui sera fait. Dans l'exemple ci-dessous, il y a :

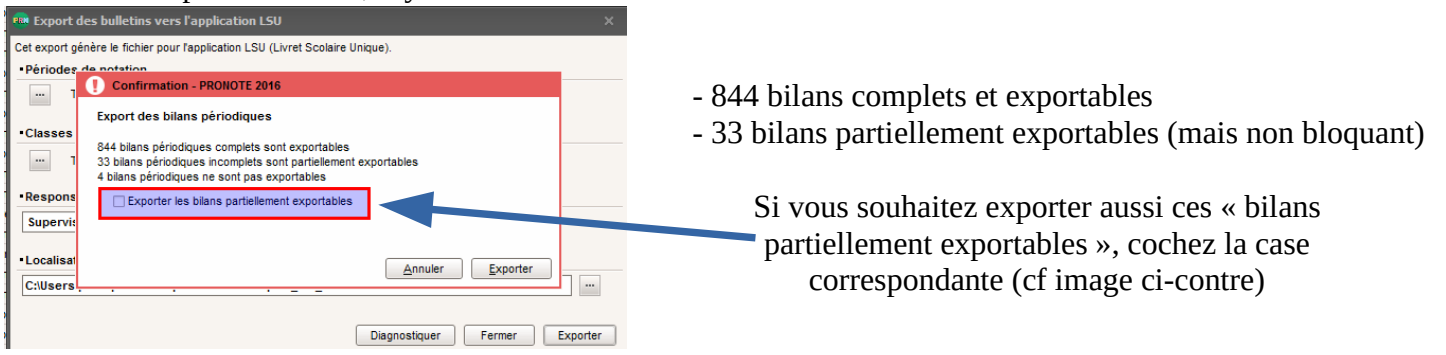

 $\rightarrow$  Après avoir validé l'export des bilans dans Pronote, vous récupérez un fichier (du type import\_lsu\_yyymmddhhnnss.XML).

#### 2 – Import des données dans le LSU

Dans un premier temps, nous vous conseillons de faire un premier import sur une seule classe. Si l'import se passe bien, vous pourrez procéder à l'import de toutes les classes.

#### Procédure d'importation dans le LSU

Dans le LSU, allez dans l'onglet « Bilan »  $\rightarrow$  menu « Import »

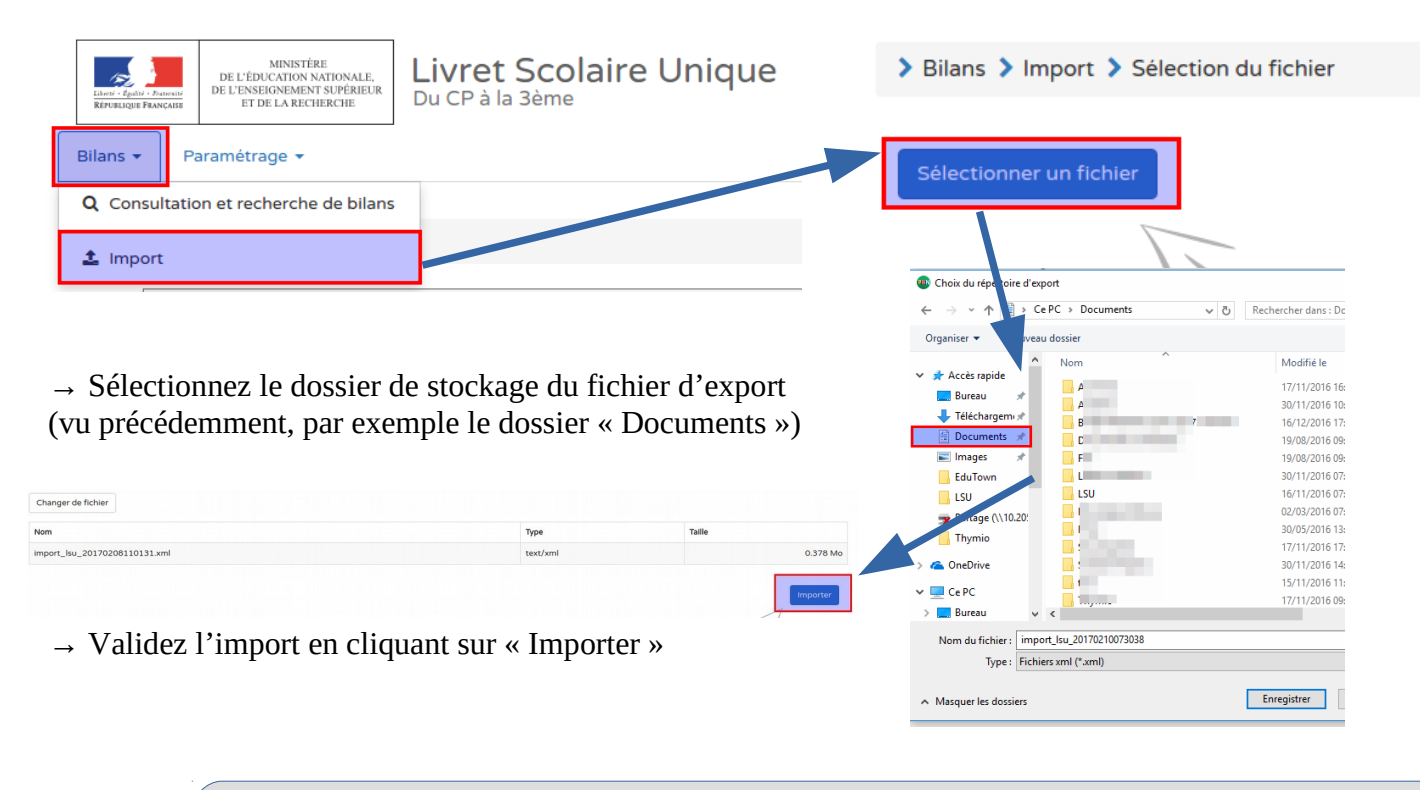

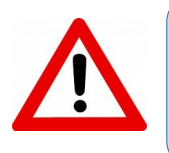

Lors d'un import de toutes les classes, la procédure peut durer 30 minutes. Il ne faut pas l'interrompre.

#### Une vérification de cohérence des données avec SIECLE est faite à chaque import.

Un rapport d'exécution s'affiche après l'exécution de l'import avec des alertes :

Ces alertes sont liées aux incohérences entre les matières qui sont dans STSWEB et les matières que vous avez dans Pronote. (CF ANNEXE 2)

Il vous appartient de vérifier la cohérence des données importées dans le LSU.

| > Bi                      | ilans > Import > Rapport d'exécution                                                                                                    |         |
|---------------------------|----------------------------------------------------------------------------------------------------|---------|
| Class<br>877<br>876<br>01 | ses concernées par l'import : 301, 302, 303, 304, 305, 306, 307, 308, 401, 402, 403, 404, 405, 406, 407, 408, 501, 502, 503, 504, 505, 506, 507, 508, 601, 602, 603, 604, 605, 606, 607, 608 | Erreurs |
| lı<br>f                   | mport du fichier <import_lsu_20170208153746.xml> (0.378 Mo) depuis Index Education le 08 Filtrer les résultats</import_lsu_20170208153746.xml>                                               | ۹       |
| Statut                    | t Message d'erreur                                                                                                    | ~       |
| ×                         | Elève non scolarisé                                                                                                    | ~       |
| A                         | Disciplines non enseignées (280)                                                                                                    | ~       |
| A                         | Enseignements hors programme (218)                                                                                                    | ~       |

Une fois les corrections effectuées, vous pouvez procéder à un nouvel import.

#### Import Éditeur privé :

Les données importées depuis un Editeur privé *sont complètes*. Les *bilans sont verrouillés* (non dé-verrouillables). Les bilans sont accessibles et visualisables au format PDF depuis la recherche de bilans.

| Bilans > Import > Rapport d'exécution                                                                                                    |                                                                                                    |  |  |  |  |  |
|----------------------------------------------------------------------------------------------------|----------------------------------------------------------------------------------------------------|--|--|--|--|--|
| Résumé Bilans périodiques (2) (2) Bilans de fin de cycle (2) (2) (2)                                                                                                    |                                                                                                    |  |  |  |  |  |
| 35 Traités<br>36 Traités<br>12 Importés<br>96 avec succés<br>03 avec alerte(s)<br>23 Rejetés<br>31 Traités<br>20 avec succés<br>02 avec succés<br>03 avec alerte(s)<br>09 Rejetés                                                                                                    | Classes concernées par l'import : 3 B, 4 A<br>Fichier : college_poisy_cycle_travail.xml (11.53 ko)<br>Source :<br>Importé le 16 février 2017 à 10:27:43 |  |  |  |  |  |
| Un rapport de synthèse du traitement d'import est affiché à la fin de chaque import. Il se compose pour chaque<br>fichier importé sans erreur bloquante de :<br>• la liste des classes concernées par l'import;<br>• les métadonnées concernant le fichier importé : nom fichier, taille, provenance, ;<br>• un bloc récapitulatif de l'import formé de 3 pavés informatifs :<br>• le nombre de bilans traités, importés, rejetés, importés avec succès, importés avec alertes;<br>• la liste des avertissements remontés pendant l'import et le nombre par avertissements;<br>• la liste des erreurs remontées pendant l'import et le nombre par erreurs;<br>• la liste détaillant les avertissements et erreurs regroupés par libellé de message; |                                                                                                    |  |  |  |  |  |
| Résumé Bilans périodiques 🚳 😋 🔁 Bilans de fin de cycle 🚳 🧐 🗐                                                                                                    |                                                                                                    |  |  |  |  |  |
| 33 Traités<br>20 avec succés<br>22 Importés<br>02 avec alerte(s)<br>09 Rejetés<br>01 Enseignant inconnu<br>03 Enseignant manquant<br>03 Enseignant manquant                                                                                                    | O     Année scolaire incohérente     O     Classe non trouvée     Dispenses non autorisées     Erreurs     Eléve non scolarisé                          |  |  |  |  |  |
| Classes concernées par l'import : 3 B, 4 A                                                                                                    | ★ Tous (12)                                                                                                    |  |  |  |  |  |

Les données importées ne sont pas modifiables mais elles peuvent être écrasées/remplacées par un nouvel import afin de corriger les erreurs contenues dans les données importées dans les bilans.

# **ANNEXE**

## Comment interpréter le rapport d'exécution après un import dans LSU

### Exemple de rapport d'exécution

> Bilans > Import > Rapport d'exécution Classes concernées par l'import : 301, 302, 303, 304, 305, 306, 307, 308, 401, 402, 403, 404, 405, 406, 407, 408, 501, 502, 503, 504, 505, 506, 507, 508, 601, 602, 603, 604, 605, 606, 607, 608 877 Traités 280 Disciplines non enseignées 01 Elève non scolarisé 218 Enseignements hors programme Frreurs Import du fichier <import\_lsu\_20170208153746.xml> (0.378 Mo) depuis Index Education le 08 🚖 Tous (499) Filtrer les résultats Q février 2017 à 15:39:44 Message d'erreu × Elève non scolarisé ~ Disciplines non enseignées (280) v A Enseignements hors programme (2 Elève non scolarisé Si ce n'est pas le cas (élève toujours scolarisé), Que signifient cela signifie que les dates de scolarisation ces erreurs ? entre pronote et BEE ne correspondent pas. Corrigez et réimportez. **Enseignement hors programme** Disciplines non enseignées Erreur souvent liée à la mise en place Ces erreurs sont dues à une incohérence : des co-enseignements pour les EPI. les services et structures STSWEB Vérifiez que les données des EPI sont bien n'ont pas été récemment exportés vers SCONET. remontées dans le LSU. Se reférer au document ETAPE 1  $\rightarrow$  « Dans STSWEB » Le LSU n'accepte pas les disciplines hors programme. L'import des groupes élèves n'a pas été effectué. Se reférer à l'ANNEXE 1